## CANTOOK

Cet outil permet aux parents et aux élèves d'avoir accès à des livres, en français, à partir d'une tablette ou d'un ordinateur.

Voici les étapes à suivre :

- 1. Se rendre sur le site internet de Cantook (ou télécharger l'application) : <u>https://csf-bc.cantookeducation.com/users/sign\_in</u>
- 2. Cliquer sur « connexion avec Azure ... »
- Utiliser l'identifiant et le mot de passe de votre enfant : Identifiant = \_\_\_\_\_@csf.bc.ca Mot de passe = \_\_\_\_\_
- 4. Vous pouvez explorer les divers livres disponibles. Vous pouvez y aller par titres, par auteurs, par collections, par éditeurs ou par contributeurs.
- 5. Vous pouvez également utiliser l'espace recherche dans le coin droit.
- 6. Lorsque vous cliquez sur un livre, vous aurez accès au résumé et parfois même à un extrait. Si le livre est disponible, vous pouvez cliquer sur « emprunter » ou s'il n'est pas disponible, vous pouvez le réserver.
- 7. Lorsque vous emprunterez un livre, vous pourrez voir quand le prêt du livre sera expiré.
- 8. Lire le livre 🕲
- 9. Si vous décidez d'arrêter la lecture du livre pour le lire plus tard, vous n'avez qu'à fermer la page et vous pourrez retrouver le livre sous l'onglet « mes lectures », en haut à gauche de la page d'accueil.

**Livres-audio** : il y a certains livres où il y a une icône d'écouteurs sur l'image du livre. Vous pourrez donc écouter un livre mais il n'y a pas de texte.

## (C

Vous remarquerez aussi l'icône au bas à droite lorsque vous empruntez un livre. Malheureusement, cette option de lecture auditive du livre ne fonctionne pas bien (en fait, c'est terrible! Pas conçu pour la lecture de livres en français)

## IMPORTANT Si vous ne voulez pas terminer la lecture du livre OU vous avez terminé le livre

ASSUREZ-VOUS de RETOURNER le livre en utilisant l'icône

en haut à droite (ou les trois points en haut à

droite quand il s'agit d'un livre-audio . Un onglet vous demandera de confirmer que vous voulez vraiment retourner ce livre.

Ceci est **TRÈS important** puisque le libre prêté via la plateforme n'est pas disponible pour un autre utilisateur tant que celui-ci n'est pas retourné (comme à la bibliothèque).

Pour les deux dernières semaines d'école, je vais explorer cette plateforme avec les élèves afin de les familiariser!

N'hésitez pas si vous avez des questions

Madame Krystel Commis de bibliothèque